# EAP-FAST 認証を使用する Cisco Secure Services Client

### 内容

概要 前提条件 要件 <u>使用するコンポーネント</u> 表記法 設計パラメータ データベース 暗号化 シングル サインオンとマシンのクレデンシャル ネットワーク図 Access Control Server (ACS)の設定 ACS でアクセス ポイントを AAA クライアン<u>ト(NAS)として追加する</u> 外部データベースに照会するため ACS を設定する ACS で EAP-FAST サポートを有効にする Cisco WLAN コントローラ ワイヤレス LAN コントローラの設定 LAP の基本動作およびコントローラへの LAP の登録 Cisco Secure ACS を介した RADIUS 認証 WLAN パラメータの設定 <u>動作</u>の確認 付録 EAP-FAST Exchange のスニファ キャプチャ WLAN コントローラでのデバッグ 関連情報

## <u>概要</u>

このドキュメントでは、EAP-FAST により、ワイヤレス LAN コントローラ、Microsoft Windows 2000(R) ソフトウェア、および Cisco Secure Access Control Server (ACS) 4.0 で Cisco Secure Services Client (CSSC)を設定する方法について説明します。このドキュメントでは EAP-FAST のアーキテクチャを紹介し、展開と設定の例を示します。CSSC はクライアント ソフトウ ェア コンポーネントで、ユーザをネットワークに対して認証し、適切なアクセス権を割り当てる ために、ユーザのクレデンシャルのインフラストラクチャへのコミュニケーションを実現します。

このドキュメントで概要が示されている CSSC ソリューションには、次のような利点があります。

- Extensible Authentication Protocol (EAP)を使用した、WLAN/LAN へのアクセス権限に先行 する各ユーザ(またはデバイス)の認証
- サーバ、Authenticator、およびクライアントコンポーネントを使用したエンドツーエンドの
   WLAN セキュリティ ソリューション
- 有線と無線の認証に共通のソリューション
- •認証プロセスで取得される動的なユーザごとの暗号化キー
- Public Key Infrastructure (PKI; 公開キー インフラストラクチャ)または証明書が不要(証明 書検証はオプション)
- アクセス ポリシー割り当て/NAC 対応の EAP フレームワーク

**注:セキュリ**ティなワイヤレスの<u>導入に関する情報</u>は、『Cisco SAFEワイヤレスのブループリン ト』を参照してください。

802.1x 認証フレームワークは、802.11 ワイヤレス LAN ネットワークにおけるレイヤ 2 ベースの 認証、許可、およびアカウンティング(AAA)機能を有効にするために、802.11i(無線 LAN の セキュリティ)標準の一部として組み込まれています。今日では、有線と無線両方のネットワー クにおける展開で使用できる EAP プロトコルがいくつか存在します。一般的に展開される EAP プロトコルには、LEAP、PEAP、および EAP-TLS があります。これらのプロトコルに加えて、 Cisco では、有線と無線両方の LAN ネットワークでの配備に使用できる標準規格ベースの EAP プロトコルとして、EAP Flexible Authentication through Secured Tunnel(EAP-FAST)プロトコ ルを定義および実装しています。EAP-FAST プロトコルの仕様は、IETF の Web サイトで一般に 公開されています。

その他の EAP プロトコルと同じように、EAP-FAST は、TLS トンネル内部での EAP トランザク ションを暗号化するクライアント/サーバ型のセキュリティ アーキテクチャです。この点では PEAP や EAP-TTLS に似ていますが、(サーバ X.509 証明書を使用して認証セッションを保護す る)PEAP/EAP-TTLS と対比すると、EAP-FAST トンネル確立は各ユーザに固有の強力な共有秘 密キーに基づくという点において、EAP-FAST は異なります。 これらの共有秘密キーは Protected Access Credential (PAC)と呼ばれ、クライアント デバイスに自動(Automatic また は In-band Provisioning)または手動(Manual または Out-of-band Provisioning)で配布できます 。共有秘密に基づくハンドシェイクは PKI インフラストラクチャに基づくハンドシェイクよりも 効率的なので、保護された認証交換を実現するプロトコルの中では、EAP-FAST が最速でプロセ ッサの負荷が少ない EAP タイプになります。さらに EAP-FAST は、ワイヤレス LAN クライアン ト上または RADIUS インフラストラクチャ上で証明書を必要とせず、組み込み型のプロビジョニ ンング メカニズムを備えているため、展開を簡単にする設計になっています。

次に、EAP-FAST プロトコルの主要な機能の一部を示します。

- Windows のユーザ名/パスワードを使用した Single Sign-On(SSO; シングル サインオン)
- ログイン スクリプト実行のサポート
- ・サードパーティ製サプリカントを必要としない Wi-Fi Protected Access(WPA)のサポート (Windows 2000 および XP のみ)
- PKI インフラストラクチャを必要としない簡単な展開
- Windows パスワード エージング(つまり、サーバベースのパスワード期限切れのサポート)
- 適切なクライアント ソフトウェアを使用した Network Admission Control 用の Cisco Trust Agent との統合

## <u>前提条件</u>

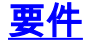

このドキュメントではテストを行うための特定の設定のみがカバーされているため、インストー ルを実行するユーザには基本的な Windows 2003 のインストールと Cisco WLC のインストール の知識があることが前提となっています。

Cisco 4400 シリーズ コントローラの初期インストールと設定については、『<u>クイック スタート</u> <u>ガイド: Cisco 4400 シリーズ ワイヤレス LAN コントローラ</u>.Cisco 2000 シリーズ コントローラの 初期インストールと設定については、『<u>クイック スタート ガイド: Cisco 2000 シリーズ Wireless</u> LAN Controller.

作業を始める前に、最新のサービス パック ソフトウェアが含まれる Microsoft Windows Server 2000 をインストールします。コントローラと Lightweight Access Point(LAP; Lightweight アク セス ポイント)をインストールし、最新のソフトウェア更新プログラムが設定されていることを 確認します。

### <u>使用するコンポーネント</u>

このドキュメントの情報は、次のソフトウェアとハードウェアのバージョンに基づいています。

- 4.0.155.5 が稼働する Cisco 2006 または 4400 シリーズ コントローラ
- Cisco 1242 LWAPP AP
- Active Directory を搭載した Windows 2000
- ・Cisco Catalyst 3750G スイッチ
- CB21AG アダプタ カードと Cisco Secure Services Client バージョン 4.05 を伴う Windows XP

#### <u>表記法</u>

ドキュメント表記の詳細は、『<u>シスコ テクニカル ティップスの表記法』を参照してください。</u>

## <u>設計パラメータ</u>

#### <u>データベース</u>

WLAN ネットワークを展開して、認証プロトコルを決定する場合、通常はユーザ/マシンの認証用 に現在のデータベースを使用するのが望まれます。使用できる一般的なデータベースは、 Windows Active Directory、LDAP、または One-Time Password (OTP; ワンタイム パスワード )データベース (つまり RSA や SecureID)です。これらすべてのデータベースが EAP-FAST プロトコルと互換性がありますが、展開を計画する際には、考慮する必要がある互換性の要件が いくつか存在します。クライアントへの PAC ファイルの最初の展開は、匿名自動プロビジョニ ング、(現行のクライアント X.509 証明書を介した)認証済みプロビジョニング、または手動プ ロビジョニングで実行されます。このドキュメントの目的に合わせて、匿名自動プロビジョニン グと手動プロビジョニングを検討します。

自動 PAC プロビジョニングでは、Authenticated Diffie-Hellman Key Agreement Protocol (ADHP)を使用してセキュアなトンネルが確立されます。セキュアなトンネルは、匿名 で、またはサーバ認証メカニズムを介して確立できます。確立されたトンネル接続内では、クラ イアントの認証に MS-CHAPv2 が使用され、認証が成功するとクライアントに PAC ファイルが 配布されます。PAC が正しくプロビジョニングされた後、セキュアなネットワーク アクセスを 実現するために、PAC ファイルを使用して新しい EAP-FAST 認証セッションを開始できます。 自動プロビジョニング メカニズムは MSCHAPv2 に依存していることから、ユーザの認証に使用 されるデータベースは使用されるデータベースのパスワード形式と互換性がある必要があるため 、自動 PAC プロビジョニングは、使用されるデータベースと関連することになります。EAP-FAST と、MSCHAPv2 形式をサポートしないデータベース(OTP、Novell、LDAP など)を併用 する場合、ユーザ PAC ファイルを展開するために別のメカニズム(つまり手動プロビジョニン グや認証済みプロビジョニング)を採用する必要があります。このドキュメントでは、Windows のユーザ データベースを使用した自動プロビジョニングの例を示します。

#### <u>暗号化</u>

EAP-FAST 認証は、特定の WLAN 暗号化タイプの使用を必要としません。使用するWLAN暗号化 タイプは、クライアントのNICカードの機能によって決まります。特定の展開における NIC カー ドの機能に応じて、WPA2(AES-CCM)または WPA(TKIP)の暗号化を採用することをお勧め します。Cisco WLAN ソリューションでは、共通の SSID 上に WPA2 クライアント デバイスと WPA クライアント デバイスの両方が共存できることに注意してください。

クライアント デバイスで WPA2 や WPA がサポートされていない場合、ダイナミックな WEP キーを使用した 802.1X 認証を展開できますが、WEP キーに対する有名な悪用があるため、この WLAN 暗号化メカニズムはお勧めできません。WEP 専用クライアントサポートする必要がある 場合、クライアントが短い間隔で新しい WEP キーを取得する必要があるセッションタイムアウト間隔を採用することをお勧めします。一般的な WLAN データ レートに対しては 30 分が推奨されるセッション間隔です。

### <u>シングル サインオンとマシンのクレデンシャル</u>

シングル サインオンとは、認証のためのクレデンシャルの 1 回のユーザ サインオンまたは入力 が、複数のアプリケーションまたは複数のデバイスにアクセスするために使用できることを指し ています。このドキュメントの目的に合わせると、シングル サインオンとは、WLAN に対する認 証のために PC へのログオンに使用されるクレデンシャルを使用することを指します。

Cisco Secure Services Client を使用すると、あるユーザのログオン クレデンシャルを使用して、 WLAN ネットワークに対して認証することも可能です。PC へのユーザ ログオンの前に PC をネ ットワークに対して認証することが望ましい場合、保存されたユーザ クレデンシャルか、マシン プロファイルと結び付けられたクレデンシャルのいずれかを使用する必要があります。ユーザの ログオン時ではなく、PC の起動時にログオン スクリプトを実行するかドライブをマッピングす ることが望ましいケースでは、これらの方式のどちらも有用です。

## <u>ネットワーク図</u>

このドキュメントでは、次のネットワーク ダイアグラムを使用します。このネットワークでは、 4 つのサブネットが使用されます。以下に示すデバイスを異なるネットワークにセグメント化す る必要はありませんが、このようにすると実際のネットワークとの統合に関して最高の柔軟性が 利用可能になります。Catalyst 3750G Integrated Wireless LAN Controller では、通常のシャーシ 上で Power Over Ethernet (POE) スイッチポート、L3 スイッチング、および WLAN コントロー ラ機能が実現されます。

1. ネットワーク 10.1.1.0 は、ACS が存在するサーバ ネットワークです。

- 2. ネットワーク 10.10.80.0 は、WLAN コントローラにより使用される管理ネットワークです
  - o
- 3. ネットワーク 10.10.81.0 は、AP が存在するネットワークです。

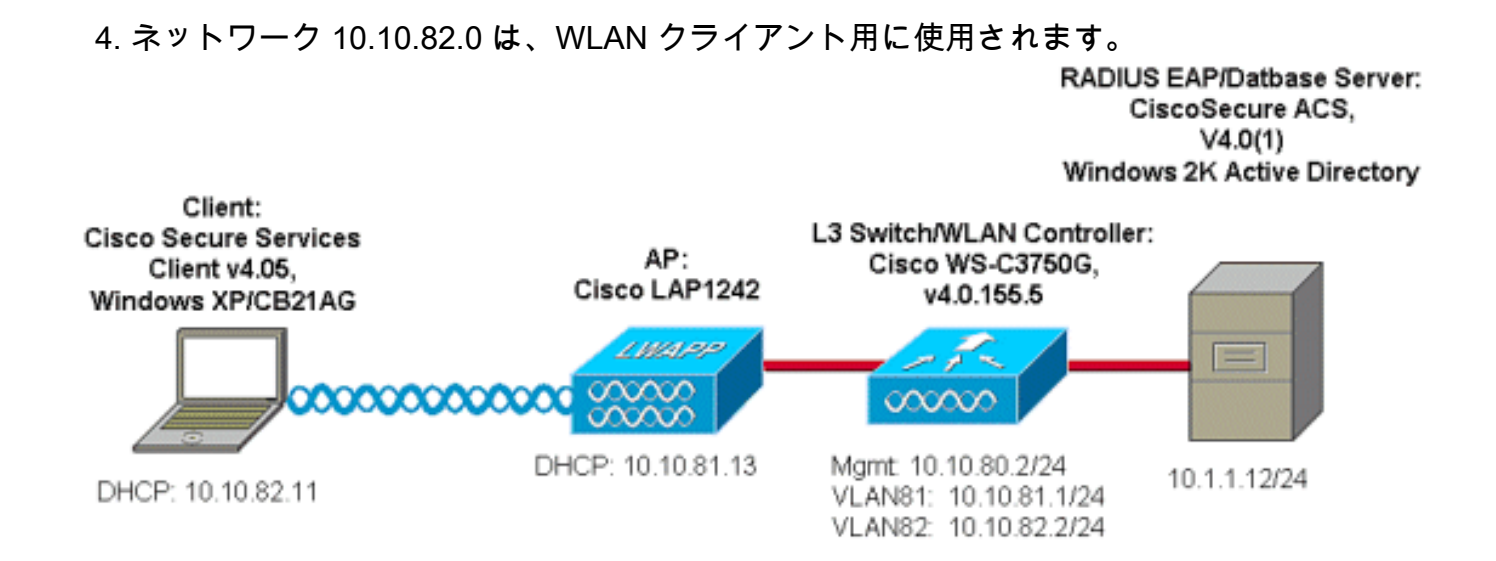

## <u>Access Control Server (ACS)の設定</u>

このセクションでは、このドキュメントで説明する機能を設定するために必要な情報を提供して います。

**注**: このドキュメントで使用されているコマンドの詳細を調べるには、<u>Command Lookup</u> <u>Tool(登録</u>ユーザ専用)を使用してください。

<u>ACS でアクセス ポイントを AAA クライアント(NAS)として追加する</u>

このセクションでは、外部データベースとして、Windows Active Directory によるインバンド PAC プロビジョニングを使用して EAP-FAST 用に ACS を設定する方法について説明します。

- 1. [ACS] > [Network Configuration]にログオンし、[Add Entry]をクリックします。
- 2. WLAN コントローラ名、IP アドレス、共有秘密キーを入力し、Authenticate Using の下で RADIUS (Cisco Airespace) を選択します(これには RADIUS IETF 属性も含まれます)。注
   : Network Device Groups (NDG) が有効である場合、まず適切な NDG を選択してからそれに WLAN コントローラを追加します。NDG の詳細については、『ACS 設定ガイド』を 参照してください。
- 3. [Submit + Restart] をクリックします。

| Cisco Systems               | Network Configuration                                                       |  |
|-----------------------------|-----------------------------------------------------------------------------|--|
| all is all in .             | Edit                                                                        |  |
| User<br>Setup               |                                                                             |  |
| Group<br>Setup              | AAA Client Setup For                                                        |  |
| SharedProfile<br>Components | ws-3750                                                                     |  |
| Network<br>Configuration    | 10.10.80.3                                                                  |  |
| System<br>Configuration     | AAA Client IP Address                                                       |  |
| Configuration               | Key cisco123                                                                |  |
| Administration<br>Control   | Authenticate Using RADIUS (Cisco Airespace)                                 |  |
| Databases                   | □ Single Connect TACACS+ AAA Client (Record stop in accounting on failure). |  |
| Posture<br>Validation       | Log Update/Watchdog Packets from this AAA Client                            |  |
| Network Access              | Log RADIUS Tunneling Packets from this AAA Client                           |  |
| Reports and                 | Replace RADIUS Port info with Username from this AAA Client                 |  |
| Activity                    | Submit Submit + Apply Delete Delete + Apply Cappel                          |  |
| Documentation               | Submit Sobmit Abbia Selece Abbia Califer                                    |  |
|                             | P Bask to Help                                                              |  |
|                             | 4 =                                                                         |  |

### <u>外部データベースに照会するため ACS を設定する</u>

このセクションでは、外部データベースを照会するために ACS を設定する方法について説明します。

- 1. [External User Database] > [Database Configuration] > [Windows Database] > [Configure]を クリックします。
- 2. Configure Domain List の下で、Domains を、Available Domains から Domain List へ移動さ せます。注:ACSアプリケーションが認証のためにこれらのドメインを検出して使用するた めには、ACSを実行するサーバがこれらのドメインを認識している必要があります。

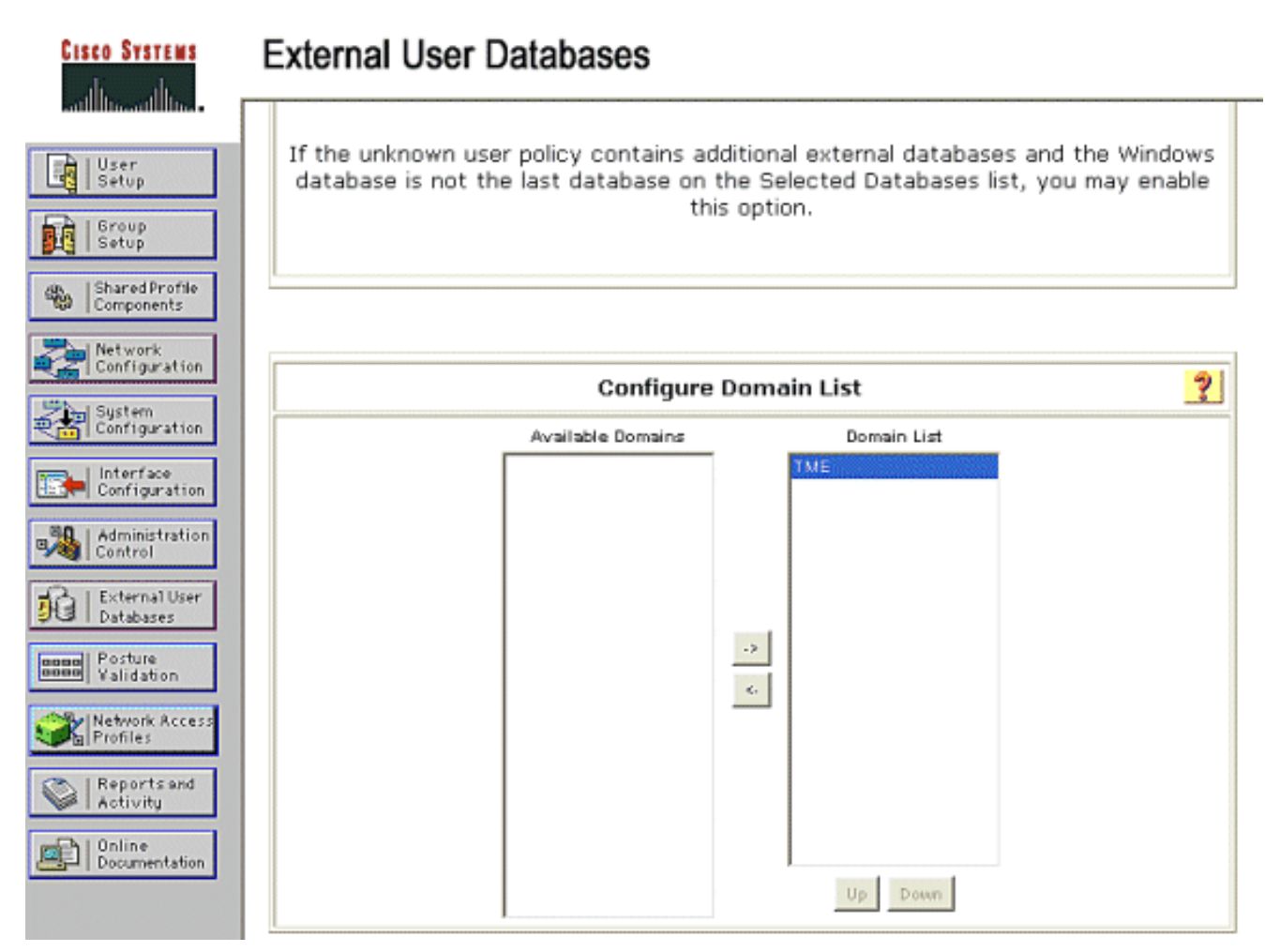

- Windows EAP Settings の下で、PEAP または EAP-FAST セッション内部でのパスワード変更を許可するオプションを設定します。EAP-FAST と Windows パスワードのエージングの詳細については、『<u>Cisco Secure ACS 4.1 の設定ガイド</u>』を参照してください。
- [Submit] をクリックします。注: Windows User Database ConfigurationでEAP-FASTのダイ ヤルイン許可機能を有効にして、Windows外部データベースがアクセス許可を制御できるよ うにすることもできます。Windows database configuration ページのパスワード変更用の MS-CHAP Settings は、非 EAP MS-CHAP 認証にのみ適用可能です。EAP-FAST と組み合 わせたパスワード変更を有効にするには、Windows EAP Settings の下でパスワード変更を 有効にする必要があります。

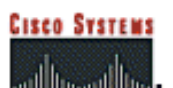

### **External User Databases**

| User<br>Setup                    | Windows EAP Settings 🂱                                                                                   |
|----------------------------------|----------------------------------------------------------------------------------------------------|
| Group<br>Setup                   | <ul> <li>Enable password change inside PEAP or EAP-FAST.</li> <li>EAP-TLS Strip Domain Name.</li> </ul>  |
| Network                          | Machine Authentication.                                                                                  |
| - Configuration                  | Enable PEAP machine authentication.                                                                      |
| System<br>Configuration          | Enable EAP-TLS machine authentication.                                                                   |
| Interface<br>Configuration       | EAP-TLS and PEAP machine authentication name<br>prefix. host/                                            |
| Administration                   | Enable machine access restrictions.                                                                      |
| Control                          | Aging time (hours): 12                                                                                   |
| Databases                        | Group map for successful user authentication without<br>machine authentication:                          |
| Boose Posture<br>Validation      | User Groups that are exempt from passing machine<br>authentication:                                      |
| Network Access<br>Profiles       | Available User Groups Selected User Groups                                                               |
| Contraction Reports and Activity | Default Oroup       Oroup 1       Oroup 2       Group 3       Group 4       Group 5       Group 7        |
|                                  | Group B<br>Group B<br>These settings can be used to enable or disable specific Windows EAP functionality |
|                                  | Submit Cancel                                                                                            |

- 5. [External User Database] > [Unknown User Policy]の順にクリックし、[Check the following external user databases]オプションボタンを選択します。
- 6. Windows データベースを、External Databases から Selected Databases へ移動させます。
- 7. [Submit] をクリックします。注:これ以降、ACSはWindows DBをチェックします。ユーザ が ACS ローカル データベース内に見つからない場合、ユーザは ACS のデフォルト グルー プ内に配置されます。データベース グループ マッピングの詳細については、ACS のドキュ メントを参照してください。注:ACSがMicrosoft Active Directoryデータベースに照会して ユーザクレデンシャルを確認するため、Windowsで追加のアクセス権設定を設定する必要が あります。詳細は、『<u>Cisco Secure ACS for Windows Server のインストール ガイド</u>』を参 照してください。

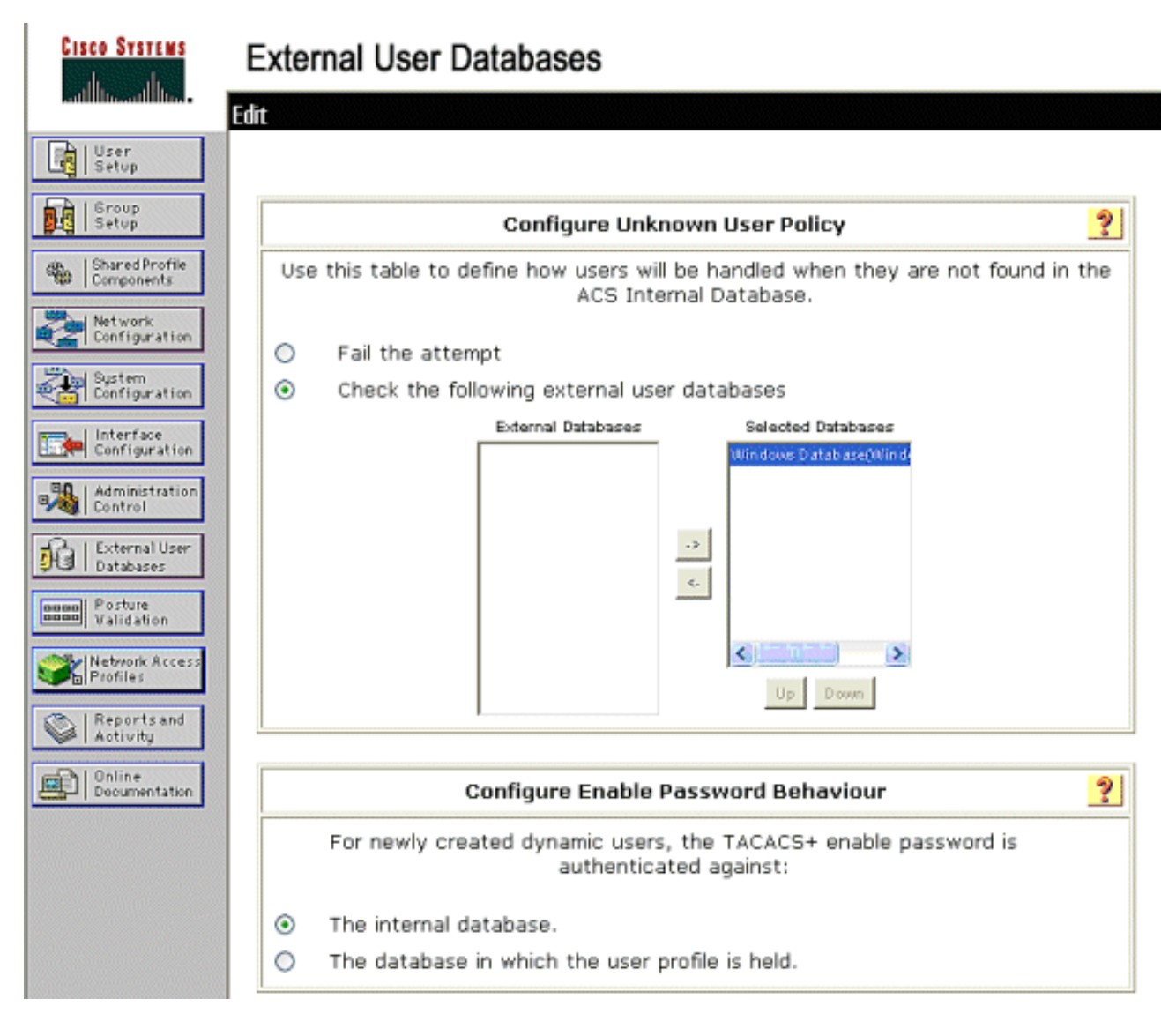

## <u>ACS で EAP-FAST サポートを有効にする</u>

このセクションでは、ACS で EAP-FAST サポートを有効にする方法について説明します。

- 1. [System Configuration] > [Global Authentication Setup] > [EAP-FAST Configuration]に移動します。
- 2. Allow EAP-FAST を選択します。
- 3. 次の推奨事項を設定します。マスターキーTTL/リタイアマスターキーTTL/PAC TTL。これらの設定は、Cisco Secure ACS のデフォルトでは次のように設定されています。Master Key TTL:1か月リタイアキーTTL:3ヵ月PAC TTL:1週間
- Authority ID Info フィールドに入力します。このテキストは、PAC Authority にコントローラ が選択されている場合に、一部の EAP-FAST クライアント ソフトウェア上で表示されます 。注: Cisco Secure Services Clientでは、PAC認証局に対してこの説明テキストを使用しま せん。
- 5. Allow in-band PAC provisioning フィールドを選択します。このフィールドにより、適切に有 効にされた EAP-FAST クライアント用の自動 PAC プロビジョニングが有効になります。こ の例では、自動プロビジョニングが採用されています。
- [Allowed inner methods]を選択します。EAP-GTCおよびEAP-MSCHAP2。これにより、 EAP-FAST v1クライアントとEAP-FAST v1aクライアントの両方の動作が許可されます。 Cisco Secure Services Client では EAP-FAST v1a をサポートしています)。 EAP-FAST v1 クライアントをサポートする必要がない場合は、内部方式として EAP-MSCHAPv2 のみを有

効にする必要があります。

7. EAP-FAST Master Server チェックボックスを選択し、この EAP-FAST サーバをマスターと して有効にします。これにより、ネットワーク内の各 ACS の一意のキーのプロビジョンを 避けるために、その他の ACS サーバがこのサーバをマスター PAC Authority として利用で きるようになります。詳細は、『ACS 設定ガイド』を参照してください。

?

8. [Submit + Restart] をクリックします。

| System Configuration                         |                               |
|----------------------------------------------|-------------------------------|
| EAP-F/                                       | AST Configuration             |
| EAP                                          | -FAST Settings                |
| EAP-FAST                                     |                               |
| Allow EAP-FAST                               |                               |
| Active master key TTL                        | 1 months 😪                    |
| Retired master key TTL                       | 3 months 💌                    |
| Tunnel PAC TTL                               | 1 weeks 💌                     |
| Client initial message:                      | TME                           |
| Authority ID Info:                           | TME                           |
| Allow anonymous in-band PAC p                | provisioning                  |
| Allow authenticated in-band PAC provisioning |                               |
| Accept client on authentica                  | ted provisioning              |
| Require client certificate for               | r provisioning                |
| Allow Machine Authentication                 |                               |
| Machine PAC TTL                              | 1 weeks 💙                     |
| Allow Stateless session resume               |                               |
| Authorization PAC TTL                        | 1 hours 😪                     |
| Allowed inner methods                        |                               |
| EAP-GTC                                      |                               |
| EAP-MSCHAPv2                                 |                               |
| EAP-TLS                                      |                               |
| Select one or more of the following          | g EAP-TLS comparison methods: |
| Certificate SAN comparison                   |                               |
| Certificate CN comparison                    |                               |
| E Certificate Binary companio                | 120                           |
| EAP-ILS session timeout (minutes)            | ) 120                         |
| EAP-FAST master server                       | Mastor                        |
| Astual EAF TAST Server status                | Muster                        |

## Cisco WLAN コントローラ

展開ガイドとしてのこのドキュメントの目的に合わせて、CSSC テスト用の WLAN インフラスト ラクチャを提供するために、Cisco WS3750G Integrated Wireless LAN Controller(WLC)が、 Cisco AP1240 Lightweight AP(LAP)とともに使用されます。この設定は任意の Cisco WLAN コ ントローラに適用できます。採用されているソフトウェアのバージョンは 4.0.155.5 です。

## <u>ワイヤレス LAN コントローラの設定</u>

LAP の基本動作およびコントローラへの LAP の登録

WLC を基本動作用に設定するには、Command-Line Interface (CLI; コマンドライン インターフ ェイス)上でスタートアップ コンフィギュレーション ウィザードを使用します。または、WLC を設定するために GUI を使用することもできます。このドキュメントでは、CLI 上でスタートア ップ コンフィギュレーション ウィザードを使用した、WLC 上の設定について説明します。

WLC が初めて起動すると、スタートアップ コンフィギュレーション ウィザードに入ります。基 本設定を設定するには、コンフィギュレーション ウィザードを使用します。このウィザードには CLI または GUI からアクセスできます。次の出力は、CLI 上でのスタートアップ コンフィギュレ ーション ウィザードの例を示します。

Welcome to the Cisco Wizard Configuration Tool Use the '-' character to backup System Name [Cisco\_33:84:a0]: ws-3750 Enter Administrative User Name (24 characters max): admin Enter Administrative Password (24 characters max): \*\*\*\*\* Management Interface IP Address: 10.10.80.3 Management Interface Netmask: 255.255.255.0 Management Interface Default Router: 10.10.80.2 Management Interface VLAN Identifier (0 = untagged): Management Interface DHCP Server IP Address: 10.10.80.2 AP Manager Interface IP Address: 10.10.80.4 AP-Manager is on Management subnet, using same values AP Manager Interface DHCP Server (172.16.1.1): Virtual Gateway IP Address: 1.1.1.1 Mobility/RF Group Name: Security Network Name (SSID): Enterprise Allow Static IP Addresses [YES][no]: yes Configure a RADIUS Server now? [YES][no]: no Warning! The default WLAN security policy requires a RADIUS server. Please see documentation for more details. Enter Country Code (enter 'help' for a list of countries) [US]: Enable 802.11b Network [YES][no]: yes Enable 802.11a Network [YES][no]: yes Enable 802.11g Network [YES][no]: yes Enable Auto-RF [YES][no]: yes

Configuration saved! Resetting system with new configuration.

これらのパラメータにより、WLC が基本動作用に設定されます。この設定例では、WLC は管理 インターフェイス IP アドレスとして 10.10.80.3 を使用し、AP マネージャ インターフェイス IP アドレスとして 10.10.80.4 を使用しています。

その他の機能を WLC 上で設定する前に、WLC で LAP を登録する必要があります。このドキュ メントでは、LAP が WLC に登録されていることが前提となっています。Lightweight AP の登録 がどのように WLC で行われるかの詳細については、『<u>Lightweight アクセス ポイントのための</u> <u>WLAN コントローラのフェールオーバーの設定例</u>』の「<u>Lightweight AP を WLC に登録する</u>」の セクションを参照してください。この設定例では、AP1240 は WLAN コントローラ (10.10.80.0/24)からは独立したサブネット(10.10.81.0/24)に展開され、コントローラ検出を 行うため DHCP オプション 43 が使用されています。 <u>Cisco Secure ACS を介した RADIUS 認証</u>

WLC は、Cisco Secure ACS サーバへユーザのクレデンシャルを転送するように設定する必要が あります。そうすると、ACS サーバは(設定済みの Windows データベースを介して)ユーザの クレデンシャルを検証し、ワイヤレス クライアントにアクセス権を提供します。

ACS サーバへのコミュニケーション用に WLC を設定するには、次の手順を実行します。

1. コントローラの GUI から Security と RADIUS Authentication をクリックして、RADIUS Authentication Servers ページを表示します。続いて New をクリックして ACS サーバを定 美します。

| FX C C 9 0                                                    |                                                                      |                                             |
|---------------------------------------------------------------|----------------------------------------------------------------------|---------------------------------------------|
| Core Service                                                  |                                                                      | Save Configuration   Reg   Lagout   Refresh |
| A. A.                                                         | MONITOR WLARE CONTROLLER WIRELESS SECURITY MANAGEMENT COMMANCE HELP  |                                             |
| Security                                                      | RADIUS Authentication Servers                                        | Apply New                                   |
| AAA<br>General                                                | Call Station ID Type IF Address                                      |                                             |
| RADIUS Authentication<br>RADIUS Accounting<br>Lacel Net Users | Credentials Caching                                                  |                                             |
| MAC Filtering<br>Disabled Clients                             | Use AES Key Wrap                                                     |                                             |
| AP Policies                                                   | Natwork Nanagement ServerInden ServerAddress Port IPSec Admin Status |                                             |
| IPSec Certificates<br>CA Certificate<br>ID Certificate        |                                                                      |                                             |

 [RADIUS Authentication Servers] > [New]ページでACSサーバのパラメータを定義します。 これらのパラメータには、ACS IP Address、Shared Secret、Port Number、および Server Status が含まれます。注:ポート番号1645または1812は、RADIUS認証用のACSと互換性 があります。Network User チェック ボックスと Management チェック ボックスでは、ネ ットワーク ユーザ(WLAN クライアントなど)と管理(つまり管理ユーザ)に RADIUS ベ ースの認証を適用することを指定します。 設定例では、次のように、Cisco Secure ACS を IP アドレスが 10.1.1.12 である RADIUS サーバとして使用します。

| A.                                                             | MONITOR WILANS CONT      | ROLLER WIRELESS SECURITY NANAGEMENT COMMINIOS HELP |              |
|----------------------------------------------------------------|--------------------------|----------------------------------------------------|--------------|
| Security                                                       | RADIUS Authentication S  | ervers > New                                       | < Back Apply |
| AAA<br>General                                                 | Server Index (Priority)  | 1 *                                                |              |
| RADIUS Authentication<br>RADIUS Accounting                     | Server IPAddress         | 10.1.1.12                                          |              |
| MAC Filtering<br>Disabled Clients                              | Shared Secret Format     | ASCII •                                            |              |
| User Login Pelicies<br>AP Policies                             | Shared Secret            | •••••                                              |              |
| Access Control Lists<br>IPSec Certificates<br>CA Certificate   | Confirm Shared<br>Secret |                                                    |              |
| RADIUS Authentication<br>RADIUS Accounting<br>Local Ref. Laura | Berver IPAddress         | 10.1.1.12                                          |              |
| MAC Filturing<br>Disabled Clients                              | Shared Secret Format     | ASCI V                                             |              |
| AP Polities                                                    | Shared Secret            | ******                                             |              |
| Access Control Lists<br>IPSec Certificates                     | Confirm Shared<br>Secret |                                                    |              |
| ID Certificate                                                 | Key Wrap                 |                                                    |              |
| Web Auth Certificate<br>Wireless Protection<br>Policies        | Port Number              | 1832                                               |              |
| Trusted AP Policies<br>Regue Policies                          | Server Status            | Enabled 💌                                          |              |
| Standard Signatures<br>Custom Signatures<br>Signature Exerts   | Support for RFC 3576     | Enabled 💌                                          |              |
| Client Exclusion Policies<br>AP Authentication / MEP           | Retransmit Timeout       | z seconds                                          |              |
| Nanagement Preme<br>Protection                                 | Network User             | Z Enable                                           |              |
| Web Lagin Page                                                 | Management               | Enable                                             |              |
| CIDS<br>Sensors<br>Shanned Clients                             | IPSec                    | Enable                                             |              |

### <u>WLAN パラメータの設定</u>

このセクションでは、Cisco Secure Services Client の設定について説明します。このドキュメントの例では、CSSC v4.0.5.4783 が Cisco CB21AG クライアント アダプタとともに使用されています。CSSC ソフトウェアをインストールする前に、CB21AG 用のドライバのみがインストールされ、Aironet Desktop Utility (ADU) がインストールされていないことを確認してください。

このソフトウェアがインストールされ、サービスとして動作するようになると、そのサービスは 使用可能なネットワークをスキャンし、使用可能なネットワークを表示します。

注: CSSCはWindows Zero Configを無効にします。

注:ブロードキャストに対して有効になっているSSIDだけが表示されます。

| Cisco Secure Secure Secur | ervices Client                         |                 |
|----------------------------------------------------------------------------------------------------|----------------------------------------|-----------------|
| Client Administration                                                                                                    | Help                                   |                 |
| Create Networks                                                                                                    | Manage Networks                        |                 |
|                                                                                                    | Manage Networks                        |                 |
| Access 🔺                                                                                                    |                                        | Data Security 📐 |
| bigmonkey (2                                                                                                    | accesses detected)                     | 🗃 WPA2          |
| and employee-loca                                                                                                    | al                                     | 🚇 WPA2          |
| Enterprise (4 -                                                                                                    | accesses detected)                     | PA2             |
| 00141b5a<br>00141b5                                                                                                    | a2bd0 High Signal<br>a2bdf High Signal | WPA<br>WPA      |
| 0014165a                                                                                                    | a33d0 Very High Signal                 | WPA             |
| 0014165a                                                                                                    | a33df High Signal                      | WP4             |
| guest                                                                                                    |                                        | 🞽 Open          |
| guest-central                                                                                                    |                                        | 🞽 Open 📃        |
| guestnet (6 a                                                                                                    | ccesses detected)                      | 🞽 Open          |
| H-REAP_TES                                                                                                    | ST_1                                   | MEP             |
| H-REAP_TES                                                                                                    | ST_3                                   | MEP             |
| H-REAP_TES                                                                                                    | GT_4                                   | MEP             |
| H-REAP_TES                                                                                                    | ST_5                                   | MEP             |
| H-REAP_TES                                                                                                    | ST_6                                   | MEP             |
| H-REAP_TES                                                                                                    | 5T_7                                   | MEP ⊻           |
| <                                                                                                    |                                        |                 |
|                                                                                                    | Create Network                         |                 |
|                                                                                                    |                                        |                 |
|                                                                                                    |                                        |                 |

**注:WLANコントロー**ラは、デフォルトでSSIDをブロードキャストするため、スキャンされた SSIDの[Create Networks]リストに表示されます。Network Profile を作成するには、リスト (Enterprise)の SSID および Create Network オプション ボタンをクリックするだけで済みます 。

WLANインフラストラクチャでブロードキャストSSIDが無効に設定されている場合は、SSIDを手動で追加する必要があります。[Access Devices]の下[Add]オプションボタンをクリックし、適切なSSID(Enterpriseなど)を手動で入力します。 クライアントのアクティブプローブ動作を設定します。つまり、クライアントは設定済みのSSIDをアクティブにプローブします。[Add Access Device] ウィンドウで [SSID] を入力したら、[Actively search for this access device] を指定します

**注**:EAP認証設定がプロファイルに対して最初に設定されていない場合、ポート設定ではエンタープライズモード(802.1X)は許可されません。

0

Create Network オプション ボタンを押すと Network Profile ウィンドウが表示され、このウィン ドウでは選択済み(または設定済み)の SSID を認証メカニズムと関連付けることができます。 プロファイルに説明的な名前を割り当てます。

**注:この**認証プロファイルでは、複数のWLANセキュリティタイプまたはSSIDを関連付けること ができます。

RF カバー範囲内にある際にクライアントを自動的にネットワークに接続させるには、 Automatically establish User connection を選択します。このプロファイルをマシン上の他のユー ザアカウントとともに使用することが望ましくない場合、Available to all users のチェックを外 します。Automatically establish が選択されていない場合、ユーザが CSSC ウィンドウを開き、 Connect オプション ボタンで WLAN 接続を手動で開始する必要があります。

ユーザ ログオンの前に WLAN 接続を開始することが望ましい場合は、Before user account を選 択します。これにより、保存されたユーザのクレデンシャルを使用したシングル サインオン動作 が可能になります(パスワードまたは証明書/EAP-FAST 内で TLS を使用する場合はスマートカ ード)。

| 🐵 Network Profile                                                                                        | X |  |  |  |
|----------------------------------------------------------------------------------------------------|---|--|--|--|
| Network<br>Name: Enterprise Network                                                                      |   |  |  |  |
| Available to all users (public profile)                                                                  |   |  |  |  |
| Automatically establish Machine connection                                                               |   |  |  |  |
| Automatically establish User connection           Refore user account (supports smartcard/password only) |   |  |  |  |
|                                                                                                    |   |  |  |  |
| Network Configuration Summary:                                                                           | h |  |  |  |
| Authentication: FAST;                                                                                    |   |  |  |  |
| Credentials: Request when needed and remember forever.                                                   |   |  |  |  |
| Modify                                                                                                   |   |  |  |  |
| Access Devices                                                                                           |   |  |  |  |
| Access / SSID Mode Notes                                                                                 |   |  |  |  |
| Enterprise WPA2 Enterprise                                                                               |   |  |  |  |
| Add Modify Configuration Remove                                                                          |   |  |  |  |
| Help OK Cancel                                                                                           |   |  |  |  |

注: Cisco Aironet 350シリーズクライアントアダプタを使用したWPA/TKIP操作では、WPAハンドシェイク検証を無効にする必要があります。これは、現在、CSSCクライアントと350ドライバの間にWPAハンドシェイク検証に関する非互換性があるためです。[Client] > [Advanced Settings] > [WPA/WPA2 Handshake Validation]で無効になります。無効にされたハンドシェイク検証では依然として WPA に固有のセキュリティ機能(TKIP のパケットごとのキー生成および Message Integrity Check)は許可されますが、最初の WPA キー認証が無効にされます。

| Acc               | cess 🔺                                                                                                    | Data Security                                | ^ |  |  |
|-------------------|----------------------------------------------------------------------------------------------------|----------------------------------------------|---|--|--|
| الا<br>الا        | bigmonkey (2 accesses detected)<br>employee-local                                                                                                | 🔗 WPA2<br>🔗 WPA2                             |   |  |  |
| 1                 | Enterprise (4 accesses detected)<br>00141b5a2bd0 High Signal<br>00141b5a2bdf High Signal<br>00141b5a33d0 High Signal<br>00141b5a33df High Signal | WPA2<br>WPA2<br>WPA2<br>WPA2<br>WPA2<br>WPA2 |   |  |  |
| 211<br>211<br><   | guest<br>guest-central                                                                                                    | │ ② ② ② ③ ③ ③ ③ ③ ③ ③ ③ ③ ③ ③ ③ ③ ③ ③ ③      | ~ |  |  |
| cce               | ess (SSID): Enterprise                                                                                                    |                                              |   |  |  |
| CCE               |                                                                                                    | Actively search for this access device       |   |  |  |
| .cce              | Actively search for this access device                                                                                                    |                                              |   |  |  |
| .cce<br>] /<br>En | Actively search for this access device<br>terprise Port Settings:                                                                                |                                              |   |  |  |
| En                | Actively search for this access device<br>terprise Port Settings:<br>ode: WPA2 Enterprise                                                        | AES 👔                                        | ~ |  |  |

Network Configuration Summary の下で Modify をクリックして EAP/クレデンシャルの設定を設定します。Turn On 認証を指定し、Protocol の下で FAST を選択し、(最初の EAP 要求でユーザ 名を使用しないために)'Anonymous' as Identity を選択します。 Use Username as Identity を外 部 EAP 識別情報として使用することは可能ですが、お客様の多くでは最初の暗号化されていない EAP 要求でユーザ ID を提示することは希望されません。ネットワーク認証用のログオン クレデ ンシャルを使用するには、[Use Single Sign on Credentials] を指定します。Configure をクリック して EAP-FAST のパラメータを設定します。

| Network Authentication                                                                                                    |                                                                                                    |  |  |  |
|----------------------------------------------------------------------------------------------------|----------------------------------------------------------------------------------------------------|--|--|--|
| Network:     Enterprise Network                                                                                                    |                                                                                                    |  |  |  |
| <ul> <li>Turn Off</li> <li>Turn On</li> <li>Use Username as Identity</li> <li>Use 'Anonymous' as Identity</li> <li>Protocol</li> <li>EAP-MD5</li> <li>EAP-MSCHAPv2</li> <li>EAP-TLS</li> <li>FAST</li> <li>GTC</li> <li>Configure</li> </ul> | <ul> <li>Use Machine Credentials</li> <li>Use Single Sign on Credentials</li> <li>Request when needed</li> <li>Remember forever</li> <li>Remember for this session</li> <li>Remember for 5 minutes</li> </ul> |  |  |  |
| Help                                                                                                    | OK Cancel                                                                                                    |  |  |  |

FAST 設定の下では、EAP-FAST セッションの確立の前に EAP-FAST サーバ(ACS)証明書をク ライアントが検証できるようにする Validate Server Certificate を指定できます。これにより、未 知のまたは不正な EAP-FAST サーバへの接続や、信頼できないソースへ不用意に認証のためのク レデンシャルを発行してしまうことから、クライアント デバイスを保護できます。これには、 ACS サーバに証明書がインストールされている必要はなく、またクライアントには対応する Root Certificate Authority 証明書がインストールされている必要もありません。この例では、サー バ証明書の検証は有効ではありません。

FAST 設定の下では Allow Fast Session Resumption を指定することが可能です。これにより、完全な EAP-FAST の再認証を必要とせずに、トンネル(TLS セッション)情報に基づく EAP-FAST セッションの再開が可能になります。EAP-FAST サーバとクライアントが最初の EAP-FAST 認証交換内でネゴシエートされる TLS セッション情報を共通して認識している場合、セッションの再開が可能になります。

**注**:EAP-FASTサーバとクライアントの両方がEAP-FASTセッション再開用に設定されている必要があります。

[Tunneled Method] > [EAP-TLS Settings]で、[Any Method] を指定して、PACの自動プロビジョニ ング用にEAP-MSCHAPv2を許可し、認証用にEAP-GTCを許可します。Active Directory などの Microsoft 形式のデータベースを使用していて、そのデータベースでネットワーク上の EAP-FAST v1 クライアントがサポートされていない場合、Tunneled Method としては MSCHAPv2 のみの使 用を指定することもできます。

注:このウィンドウのEAP-TLS設定では、デフォルトで[Validate Server Certificate]が有効になっ ています。この例では内部認証方式として EAP-TLS を使用していないため、このフィールドは 適用できません。このフィールドが有効である場合、EAP-TLS 内でのクライアント証明書のサー バによる検証に加えて、クライアントがサーバ証明書を検証することもできます。

| Configure EAP Method                                                                                                    |  |  |  |  |  |
|----------------------------------------------------------------------------------------------------|--|--|--|--|--|
| FAST settings:         Use Client Certificate         Use Smartcard-based Client Certificates Only         Validate Server Certificate         Allow Fast Session Resumption |  |  |  |  |  |
| Tunneled Method                                                                                                    |  |  |  |  |  |
| Any Method                                                                                                    |  |  |  |  |  |
| EAP-TLS Settings:                                                                                                    |  |  |  |  |  |
| Use Smartcard-based Client Certificates Only                                                                                                    |  |  |  |  |  |
| ✓ Validate Server Certificate                                                                                                    |  |  |  |  |  |
|                                                                                                    |  |  |  |  |  |
|                                                                                                    |  |  |  |  |  |

EAP-FAST の設定を保存するには OK をクリックします。クライアントはプロファイルの下で「 automatically establish」用に設定されているため、自動的にネットワークとのアソシエーション /認証が開始されます。Manage Networks タブの、Network、Status、および Data Security フィ ールドはクライアントの接続状態を示しています。この例では、Profile Enterprise Networkが使 用中で、Network Access Device(NAD)がSSID Enterpriseであることがわかります。これは、 Connected:Authenticatedを示し、Autoconnectを使用します。Data Security フィールドは、採用 されている 802.11 暗号化タイプを示しています(この例では WPA2)。

| Cisco Secure Services Client    |                                        |               |         |    |
|---------------------------------|----------------------------------------|---------------|---------|----|
| Client Administration Help      |                                        |               |         |    |
| Create Networks Manage Networks |                                        |               |         |    |
| Network 🔺                       | Status                                 | Data Security |         |    |
| Enterprise Network              | Connected: Authenticated               |               |         |    |
| al Enterprise                   | Connected: Authenticated (AutoConnect) | 🗃 WPA2        |         |    |
|                                 |                                        |               |         |    |
|                                 |                                        |               |         |    |
|                                 |                                        |               |         |    |
|                                 |                                        |               |         |    |
|                                 |                                        |               |         |    |
|                                 |                                        |               |         |    |
|                                 |                                        |               |         |    |
|                                 |                                        |               |         |    |
|                                 |                                        |               |         |    |
|                                 |                                        |               |         |    |
|                                 |                                        |               | Details |    |
| Connect                         | Configure Remove Stat                  | us            |         |    |
|                                 |                                        |               |         |    |
|                                 |                                        |               |         | :: |

クライアントが認証を行った後、接続の詳細情報を照会するには、[Manage Networks] タブの [Profile] の下で [SSID] を選択し、[Status] をクリックします。[Connection Details] ウィンドウに は、クライアント デバイス、接続の状態と統計、および認証方式に関する情報が表示されます。 [WiFi Details] タブには、802.11 の接続状態に関する詳細情報が表示されますが、これには RSSI、802.11 チャネル、および認証/暗号化が含まれます。 Connection Status

| Connection Details WiFi [ | Details                                                                         |
|---------------------------|---------------------------------------------------------------------------------|
| Status:                   | Connected: Authenticated                                                        |
| Duration:                 | 00:00:47                                                                        |
| Network Profile:          | Enterprise Network                                                              |
| Network Adapter:          | Cisco Aironet 802.11a/b/g Wireless<br>Adapter (Microsoft's Packet<br>Scheduler) |
| Client MAC Address:       | 00-40-96-A0-36-2F                                                               |
| Access Device:            | Enterprise                                                                      |
| Access Device MAC Addr    | ess: 00-14-1B-5A-33-D0                                                          |
| Transmitted packets:      | 121                                                                             |
| Received packets:         | 6                                                                               |
| Speed:                    | 54.0 Mbps                                                                       |
| Authentication Method:    | FAST / GTC                                                                      |
| Authentication Server:    | TME (not verified)                                                              |
| IP Address:               | 10.10.82.11                                                                     |
| Help                      | Close                                                                           |

X

| Connection Status                                                                                        |                                                               | × |
|----------------------------------------------------------------------------------------------------|---------------------------------------------------------------|---|
| Connection Details WiFi Details                                                                          |                                                               |   |
| Access Device MAC Address (BSSID):<br>Channel:<br>Signal Strength:<br>Association Method:<br>Encryption: | 00-14-1B-5A-33-D0<br>1<br>Very High<br>WPA2 Enterprise<br>AES |   |
| Help                                                                                                    | Close                                                         |   |

システム管理者であるユーザは、標準の CSSC ディストリビューションで利用可能な診断ユーテ ィリティである Cisco Secure Services Client System Report を使用する資格があります。このユ ーティリティはスタート メニューまたは CSSC ディレクトリから使用できます。データを取得 するには、[Collect Data] > [Copy to Clipboard] > [Locate Report File]をクリックします。これによ り、Microsoft File Explorer ウィンドウでは、zip 圧縮されたレポート ファイルがあるディレクト リが表示されます。zip 圧縮されたファイル内では、log (log\_current)の下に最も有用なデータ があります。

このユーティリティからは、CSSC、インターフェイス、およびドライバの詳細情報の現在の状態だけでなく、WLAN の情報(検出された SSID、アソシエーション状態など)が分かります。 このユーティリティは、特に CSSC と WLAN アダプタの間の接続の問題を診断するのに便利です。

## 動作の確認

Cisco Secure ACS サーバ、WLAN コントローラ、CSSC クライアントの設定、およびおそらく 正しい設定とデータベース ポピュレーションの後、WLAN ネットワークは EAP-FAST 認証およ び安全なクライアント通信用に設定されます。セキュアなセッションのためには、進行状況/エラ ーをチェックするために監視可能な数多くのポイントがあります。

設定をテストするには、EAP-FAST 認証を使用してワイヤレス クライアントと WLAN コントロ ーラを関連付けてみます。

 CSSC が Auto-Connection に設定されている場合、クライアントはこの接続を自動的に試行 します。CSSC が Auto-Connection とシングル サインオン動作に設定されていない場合、 ユーザは Connect オプション ボタンにより WLAN 接続を開始する必要があります。これに より、EAP 認証が行われる 802.11 アソシエーション プロセスが開始されます。次に例を示 します。

| Cisco Secure Services Client    |                        |               |
|---------------------------------|------------------------|---------------|
| Client Administration Help      |                        |               |
| Create Networks Manage Networks |                        |               |
| Network 🔺                       | Status                 | Data Security |
| Enterprise Network              | Disconnected           |               |
| Enterprise (hidden)             | Not Available (Manual) | PA2           |
| <                               |                        |               |
|                                 |                        | Details       |
| Connect Configure               | Remove Status          |               |
|                                 |                        |               |

2. 続いてユーザは(EAP-FAST PAC Authority または ACS から)EAP-FAST 認証用のユーザ 名、続いてパスワードを入力するよう求められます。次に例を示します。

| Enter Your C     | redentials Statement                                                                                           |
|------------------|----------------------------------------------------------------------------------------------------|
|                  | Please enter your credentials for<br>network Enterprise, access akita_pkc<br>Username: tmeuser3<br>Send Cancel |
| Enter Your C     | redentials 🛛 🔍                                                                                                 |
| <b>A</b>         | Please enter your credentials for network<br>Enterprise, access akita_pkc                                      |
|                  | Username: tmeuser3                                                                                             |
|                  | Welcome to the Richfield TME PAC Auth                                                                          |
| Dialog expires i | n 10 second(s)<br>Send Cancel                                                                                  |

3. CSSC クライアントは続いて、クレデンシャルを検証するために、WLC を使用してユーザ のクレデンシャルを RADIUS サーバ(Cisco Secure ACS)に渡します。ACS は、データと 設定済みのデータベース(設定例では外部データベースは Windows Active Directory)の比 較によりユーザのクレデンシャルを確認し、ユーザのクレデンシャルが有効である場合は常 にワイヤレス クライアントにアクセス権を提供します。ACS サーバ上の Passed Authentications レポートには、クライアントが RADIUS/EAP 認証をパスしたことが示され ます。次に例を示します。

| Cinca Secreta      | Reports and Activity                                                              |                           |                      |                  |               |                  |                           |                 |                    |                           |                      |                     |                              |                                   |        | l  |
|--------------------|-----------------------------------------------------------------------------------|---------------------------|----------------------|------------------|---------------|------------------|---------------------------|-----------------|--------------------|---------------------------|----------------------|---------------------|------------------------------|-----------------------------------|--------|----|
| بكله كله           | Select                                                                            | Salect                    |                      |                  |               |                  |                           |                 |                    |                           |                      |                     |                              |                                   |        |    |
| Liter<br>Carlos    |                                                                                   | Passed Aut<br>Regular Exp | thenticat<br>ression | lons active      | Low D         | Sectoral<br>St.  | art Date                  | & Tim<br>yy,hho | e<br>mm:ss         | End Dat                   | e & Time<br>ryyy,hh: | Re<br>mm:ss 5       | ws per Pag                   | 24                                |        |    |
| The Components     | TACACS+ Administration                                                            | Filtering is              | not applie           | d.               | -             |                  |                           |                 |                    |                           |                      |                     |                              |                                   |        |    |
| Certipratie        | KADDE Accounting     VolP Accounting     Passed Authentications     Ealed Attends | Date 🗣                    | lime                 | Message-<br>Type | User-<br>Nome | Group-<br>Nome   | Caller-                   | NAS-            | NAS-IP-<br>Address | Access<br>Profile<br>Name | Shered<br>RAC        | Downloadable<br>ACL | System:<br>Posture:<br>Token | Application:<br>Posture:<br>Taken | Reason | EA |
| Configuration      | Disabled Accounts                                                                 | 08/22/2006                | 16:25:37             | Authen OK        | test          | Default<br>Group | 00-40-<br>96-A0-<br>36-2F | 29              | 10.10.00.3         | (Default)                 |                      |                     |                              |                                   |        | 43 |
| G Control User     | ACS Backup And Restore<br>Database Replication                                    | 08/22/2006                | 16:09:51             | Authen OK        | test          | Default<br>Group | 00-40-<br>96-A6-<br>06-F6 | 29              | 10.10.80.3         | (Default)                 |                      |                     |                              |                                   |        | 42 |
| States             | User Password Changes                                                             | 08/22/2006                | 16:06:55             | Authen OK        | test          | Default<br>Group | 00-40-<br>96-A6-<br>D6-F6 | 29              | 10.10.80.3         | (Default)                 |                      |                     |                              |                                   |        | 43 |
| Superioral Sectors | ACS Service Monitoring                                                            | 08/22/2006                | 16:06:39             | Authen OK        | test          | Default<br>Group | 00-40-<br>96-A6-<br>D6-F6 | 29              | 10.10.80.3         | (Default)                 |                      |                     |                              |                                   |        | 43 |
| Economistan        | 🔮 Stuck to Brilly                                                                 | 08/22/2006                | 16:06:29             | Authen OK        | test          | Default<br>Group | 00-40-<br>96-A6-<br>06-F6 | 29              | 10.10.80.3         | (Default)                 |                      |                     |                              |                                   |        | 43 |

### 4. RADIUS/EAP 認証に成功した時点で、ワイヤレス クライアント(この例では 00:40:96:ab:36:2f)は AP/WLAN コントローラで認証されます。

| A                                                              | MONITOR WLARE         | CONTROLLER       | WIRELESS SECURITY | MANAGEMENT D | ONMANDS    | HELP       |         |                         | Silve Carrigo      |           |        |
|----------------------------------------------------------------|-----------------------|------------------|-------------------|--------------|------------|------------|---------|-------------------------|--------------------|-----------|--------|
| Wireless                                                       | Clients               |                  |                   |              |            |            |         |                         | Itens              | 1 10 4    | 5 of 6 |
| Access Points<br>All APr<br>822 110 Rodioc<br>822 136/4 Rodioc | Search by MAC ad      | AP Name          | Search            | і Тур        | e Stab     | us Aut     | th Part |                         |                    |           |        |
| Mesh                                                           | 8810/155145154130     | AP0854.6948.0504 | 4 Unkno           | wn 882       | .11b Probi | ng Na      | 29      | Detail LinkText Dicable | Receive 882.11aTSM | 02.115/97 | 224    |
| Reques                                                         | 88 x80 r96 ta01 36 2f | AP0054.6948.9594 | 4 Enterg          | prise 882    | .11g Asso  | cieted Ved | 29      | Detail LinkText Dicable | Remove EELILATEM   | 02.115/97 | 525    |
| Roque LPS                                                      | 88140796166184169     | AP0054.6940.8480 | 0 Unios           | we 882       | .11b Probi | ng Ne      | 29      | Detail LinkTest Disable | Remove \$52,114TSH | 02.115/07 | 100    |
| Roque Cliente<br>Adhoc Roques                                  | 83140 (%) a6i dérfé   | AP0054.6948.8480 | 0 Evter           | arise 882    | .11g Asso  | cisted No  | 29      | Detail LinkTest Disable | Remare BE2.11aTSM  | 02.115-97 | 22     |
| Clients                                                        |                       |                  |                   |              |            |            |         |                         |                    |           |        |

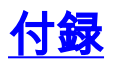

Cisco Secure ACS および Cisco WLAN コントローラで使用可能な診断およびステータス情報に 加えて、EAP-FAST 認証の診断に使用可能な追加ポイントが存在します。認証の問題の大部分は 、WLAN スニファを使用したり WLAN コントローラで EAP 交換をデバッグすることなく診断で きますが、トラブルシューティングに役立つように、この参照資料が収録されています。

EAP-FAST Exchange のスニファ キャプチャ

次の 802.11 スニファ キャプチャは、認証交換を示しています。

| Source             | Flags | Channel | Signal | Data Rate | Size | Relative Time | Protocol         | Summary                   |
|--------------------|-------|---------|--------|-----------|------|---------------|------------------|---------------------------|
| 00:14:1B:5A:33:D0  | *     | 11      | 68%    | 36.0      | 101  | 00.033877     | 802.11 Assoc Rsp | FC=R,SN=2867,FN= 0,Status |
| 00:14:1B:5A:33:D0  | +     | 11      | 70 %   | 24.0      | 101  | 00.036453     | 802.11 Assoc Rsp | FC=R,SN=2867,FN= 0,Status |
| 00:14:1B:5A:33:D0  |       | 11      | 71%    | 54.0      | 90   | 00.036494     | 802.1x           | FC=.F,SN=2868,FN= 0       |
| Aironet: A0: 36:2F |       | 11      | 548    | 1.0       | 82   | 00.123205     | EAP Response     | FC-T,SN- 3,FN- 0          |
| 00:14:1B:5A:33:D0  | 1     | 11      | 71%    | 1.0       | 14   | 00.123517     | 802.11 Ack       | FC=                       |
| 00:14:1B:5A:33:D0  |       | 11      | 67%    | 54.0      | 65   | 00.165611     | 802.1x           | FC=.F,SN=2870,FN= 0       |
| Aironet: A0: 36:2F |       | 11      | 55%    | 1.0       | 82   | 00.173920     | EAP Response     | FC=T,SN= 4,FN= 0          |
| 00:14:18:5A:33:D0  |       | 11      | 70%    | 1.0       | 14   | 00.174228     | 802.11 Ack       | FC=                       |
| 00:14:1B:5A:33:D0  |       | 11      | 68%    | 54.0      | 66   | 00.178863     | 802.1x           | FC=.F,SN=2871,FN= 0       |
| Aironet: A0: 36:2F |       | 11      | 58%    | 1.0       | 282  | 00.200632     | EAP Response     | FC=T,SN= 5,FN= 0          |
| Aironet:A0:36:2F   |       | 11      | 58%    | 1.0       | 282  | 00.203340     | EAP Response     | FC=TR,SN= 5,FN= 0         |
| 00:14:1B:5A:33:D0  |       | 11      | 71%    | 1.0       | 14   | 00.203639     | 802.11 Ack       | FC                        |
| 00:14:1B:5A:33:D0  |       | 11      | 70%    | 54.0      | 166  | 00.207634     | 802.1x           | FC=.F,5N=2872,FN= 0       |
| Aironet:A0:36:2F   |       | 11      | 55%    | 1.0       | 105  | 00.216295     | EAP Response     | FC=T,SN= 6,FN= 0          |
| Aironet: A0: 36:2F |       | 11      | 57%    | 1.0       | 105  | 00.217444     | EAP Response     | FC-TR,SN- 6,FN- 0         |
| 00:14:1B:5A:33:D0  |       | 11      | 70%    | 1.0       | 14   | 00.217754     | 802.11 Ack       | FC=                       |
| 00:14:1B:5A:33:D0  |       | 11      | 67%    | 54.0      | 99   | 00.222799     | 802.1x           | FC=.F,SN=2874,FN= 0       |
| Aironet: A0:36:2F  |       | 11      | 55*    | 1.0       | 152  | 00.254189     | EAP Response     | FC=T,SN= 7,FN= 0          |
| 00:14:1B:5A:33:D0  |       | 11      | 684    | 1.0       | 14   | 00.254499     | 802.11 Ack       | FC=                       |
| 00:14:1B:5A:33:D0  |       | 11      | 64%    | 54.0      | 147  | 00.288950     | 802.1x           | FC=.F.R,SN=2875,FN= 0     |
| Aiconet: A0:36:2F  |       | 11      | 553    | 1.0       | 232  | 00.318087     | EAP Response     | FC=T,SN= 8,FN= 0          |
| 00:14:1B:5A:33:D0  | #     | 11      | 70%    | 1.0       | 14   | 00.318383     | 802.11 Ack       | FC=                       |
| 00:14:1B:5A:33:D0  |       | 11      | 68%    | 54.0      | 44   | 00.326833     | 802.1x           | FCF,SN-2877,FN- 0         |
| 00:14:1B:5A:33:D0  |       | 11      | 65%    | 54.0      | -44  | 00.326882     | 802.1x           | FC=.F.R, 5N=2877, FN= 0   |
| 00:14:1B:5A:33:D0  |       | 11      | 674    | 48.0      | 44   | 00.326922     | 802.1x           | FC=.F.R,SN=2877,FN= 0     |
| 00:14:1B:5A:33:D0  |       | 11      | 67*    | 54.0      | 157  | 00.326964     | 802.1x           | FC=.F,SN=2878,FN= 0       |
| Aironet:A0:36:2F   |       | 11      | 57%    | 1.0       | 157  | 00.333742     | EAPOL-Key        | FC=T,SN= 9,FN= 0          |
| 00:14:1B:5A:33:D0  | #     | 11      | 70%    | 1.0       | 14   | 00.334019     | 802.11 Ack       | FC                        |
| 00:14:18:5A:33:D0  |       | 11      | 653    | 54.0      | 207  | 00.340467     | 802.1x           | FC=.F,SN=2879,FN= 0       |
| 00:14:18:5A:33:D0  |       | 11      | 67%    | 54.0      | 207  | 00.341130     | 802.1x           | FC=.F.R,SN=2879,FN= 0     |
| Aironet: A0:36:2F  |       | 11      | 57%    | 1.0       | 135  | 00.342542     | EAPOL-Key        | FC-T,SN- 10,FN- 0         |
|                    |       |         |        |           |      |               |                  |                           |

このパケットは、最初の EAP-FAST EAP 応答を示しています。

**注**: CSSCクライアントで設定されているように、最初のEAP応答では外部EAP IDとして anonymousが使用されます。

| Packet: 12 [x] 🖘 📑           |                                            |
|------------------------------|--------------------------------------------|
| Frame Control Flags:         | +00000001 [1]                              |
| 1-0                          | 0 Non-strict order                         |
| -0                           | .0WEP Not Reabled                          |
| -0                           | No More Data                               |
| -0                           | Power Management - active mode             |
| -0                           | 0 This is not a Re-Transmission            |
| -9                           |                                            |
| -9                           |                                            |
| -9                           | 1 To the Distribution System               |
| -@ Buration:                 | 314 Microseconds (2-3)                     |
| BSSID:                       | 00:14:1B:5A:33:D0 [4-9]                    |
| - B Source :                 | 00:40:96:A0:D6:27 Aircost:A0:36:2F [10-15] |
| Bestination:                 | 00:14:1B:5A:33:D0 [16-21]                  |
| - @ Seg. Number:             | 3 [22-23 Hask 0x7770]                      |
| - 🚱 Frag. Number:            | 0 [22 Hash 0x07]                           |
| - T 402.2 Logical Link Conta | ol (LLC) Meader                            |
| -@ Best. SAP:                | ORAA SWAP (24)                             |
| -@ Source SAP:               | 0:2AA SWAF [25]                            |
| -@ Connand:                  | 0x03 Unnumbered Information [26]           |
| -@ Vendor ID:                | 0x000000 [27-29]                           |
| - @ Protocol Type:           | 0x899# #02.ix Authentication [30-31]       |
|                              |                                            |
| - Protocol Version:          | 1 [32]                                     |
| - g Packet Type:             | 0 IAP - Facket [33]                        |
| - of Body Length:            | 14 [34-35]                                 |
| E-T Extensible Authentica    | tion Protocol                              |
| - G Lode:                    | s weakowse [3e]                            |
| G Loosth:                    | A 1371<br>14 (90-99)                       |
| - Cp Lengen:                 | 74 192-921                                 |
| -d ille:                     | 1 zomreter (40)                            |
| - (h 1)he-puer:              | sucutarons (et.es)                         |

## WLAN コントローラでのデバッグ

認証交換の進行状況を監視するために、WLAN コントローラでは次の debug コマンドが使用できます。

- debug aaa events enable
- debug aaa detail enable

#### debug dot1x events enable

#### debug dot1x states enable

デバッグを使用して WLAN コントローラで監視された、CSSC クライアントと ACS の間の認証 トランザクションの開始の例を次に示します。

Thu Aug 24 18:20:54 2006: 00:40:96:a0:36:2f Processing RSN IE type 48, length 20 for mobile 00:40:96:a0:36:2f Thu Aug 24 18:20:54 2006: 00:40:96:a0:36:2f Received RSN IE with 0 PMKIDs from mobile 00:40:96:a0:36:2f Thu Aug 24 18:20:54 2006: 00:40:96:a0:36:2f dot1x moving mobile 00:40:96:a0:36:2f into Connecting state Thu Aug 24 18:20:54 2006: 00:40:96:a0:36:2f Sending EAP-Request/Identity to mobile 00:40:96:a0:36:2f (EAP Id 1) Thu Aug 24 18:20:54 2006: 00:40:96:a0:36:2f Received Identity Response (count=1) from mobile 00:40:96:a0:36:2f Thu Aug 24 18:20:54 2006: 00:40:96:a0:36:2f EAP State update from Connecting to Authenticating for mobile 00:40:96:a0:36:2f Thu Aug 24 18:20:54 2006: 00:40:96:a0:36:2f dot1x - moving mobile 00:40:96:a0:36:2f into Authenticating state Thu Aug 24 18:20:54 2006: 00:40:96:a0:36:2f Entering Backend Auth Response state for mobile 00:40:96:a0:36:2f Thu Aug 24 18:20:54 2006: AuthenticationRequest: 0x138dd764 Thu Aug 24 18:20:54 2006: Callback.....0x10372764 protocolType...0x00040001 Thu Aug 24 18:20:54 2006: proxyState....00:40:96:A0:36:2F-11:00 Thu Aug 24 18:20:54 2006: Thu Aug 24 18:20:54 2006: Packet contains 15 AVPs (not shown) Thu Aug 24 18:20:54 2006: 00:40:96:a0:36:2f Successful transmission of Authentication Packet (id 84) to 10.1.1.12:1812, proxy state0 Thu Aug 24 18:20:54 2006: \*\*\*\*Enter processIncomingMessages: response code=11 Thu Aug 24 18:20:54 2006: \*\*\*\*Enter processRadiusResponse: response code=11 Thu Aug 24 18:20:54 2006: 00:40:96:a0:36:2f Access-Challenge received from RADIUS server 10.1.1.12 for mobile 00:40:96:a0:36:2f rec7 Thu Aug 24 18:20:54 2006: AuthorizationResponse: 0x11c8a394 Thu Aug 24 18:20:54 2006: structureSize..147 Thu Aug 24 18:20:54 2006: resultCode....255 protocolUsed...0x00000001 Thu Aug 24 18:20:54 2006: proxyState.....00:40:96:A0:36:2F-11:00 Thu Aug 24 18:20:54 2006: Thu Aug 24 18:20:54 2006: Packet contains 4 AVPs (not shown) Thu Aug 24 18:20:54 2006: 00:40:96:a0:36:2f Processing Access-Challenge for mobile 00:40:96:a0:36:2f Thu Aug 24 18:20:54 2006: 00:40:96:a0:36:2f Entering Backend Auth Req state (id=249) for mobile 00:40:96:a0:36:2f Thu Aug 24 18:20:54 2006: 00:40:96:a0:36:2f WARNING: updated EAP-Identifer 1 ===> 249 for STA 00:40:96:a0:36:2f Thu Aug 24 18:20:54 2006: 00:40:96:a0:36:2f Sending EAP Request from AAA to mobile 00:40:96:a0:36:2f (EAP Id 249) Thu Aug 24 18:20:54 2006: 00:40:96:a0:36:2f Received EAP Response from mobile 00:40:96:a0:36:2f (EAP Id 249, EAP Type 3)

#### 次に、(WPA2 認証を使用した)コントローラ デバッグからの成功した EAP 交換完了を示しま す。

Thu Aug 24 18:20:54 2006: 00:40:96:a0:36:2f Processing Access-Accept for mobile 00:40:96:a0:36:2f Thu Aug 24 18:20:54 2006: 00:40:96:a0:36:2f Applying new AAA override for station 00:40:96:a0:36:2f Thu Aug 24 18:20:54 2006: 00:40:96:a0:36:2f Override values for station

00:40:96:a0:36:2f source: 4, valid bits: 0x0 qosLevel: -1, dscp: 0xffffffff, dot1pTag: 0xffffffff, sessionTimeout: -1 dataAvgC: -1, rTAvgC: -1, dataBurstC: -1, r1' Thu Aug 24 18:20:54 2006: 00:40:96:a0:36:2f Unable to apply override policy for station 00:40:96:a0:36:2f - VapAllowRadiusOverride E Thu Aug 24 18:20:54 2006: 00:40:96:a0:36:2f Creating a new PMK Cache Entry for station 00:40:96:a0:36:2f (RSN 2) Thu Aug 24 18:20:54 2006: 00:40:96:a0:36:2f Adding BSSID 00:14:1b:5a:33:d0 to PMKID cache for station 00:40:96:a0:36:2f Thu Aug 24 18:20:54 2006: New PMKID: (16) Thu Aug 24 18:20:54 2006: [0000] a6 c0 02 95 66 e8 ed 9b 1c 65 9b 72 1f 3f 5f 5b Thu Aug 24 18:20:54 2006: 00:40:96:a0:36:2f Sending EAP-Success to mobile 00:40:96:a0:36:2f (EAP Id 0) Thu Aug 24 18:20:54 2006: Including PMKID in M1 (16) Thu Aug 24 18:20:54 2006: [0000] a6 c0 02 95 66 e8 ed 9b 1c 65 9b 72 1f 3f 5f 5b Thu Aug 24 18:20:54 2006: 00:40:96:a0:36:2f Sending EAPOL-Key Message to mobile 00:40:96:a0:36:2f state INITPMK (message 1), repl0 Thu Aug 24 18:20:54 2006: 00:40:96:a0:36:2f Entering Backend Auth Success state (id=0) for mobile 00:40:96:a0:36:2f Thu Aug 24 18:20:54 2006: 00:40:96:a0:36:2f Received Auth Success while in Authenticating state for mobile 00:40:96:a0:36:2f Thu Aug 24 18:20:54 2006: 00:40:96:a0:36:2f dot1x moving mobile 00:40:96:a0:36:2f into Authenticated state Thu Aug 24 18:20:54 2006: 00:40:96:a0:36:2f Received EAPOL-Key from mobile 00:40:96:a0:36:2f Thu Aug 24 18:20:54 2006: 00:40:96:a0:36:2f Invalid EAPOL version (1) in EAPOL-key message from mobile 00:40:96:a0:36:2f Thu Aug 24 18:20:54 2006: 00:40:96:a0:36:2f Received EAPOL-key in PKT\_START state (message 2) from mobile 00:40:96:a0:36:2f Thu Aug 24 18:20:54 2006: 00:40:96:a0:36:2f Stopping retransmission timer for mobile 00:40:96:a0:36:2f Thu Aug 24 18:20:54 2006: 00:40:96:a0:36:2f Sending EAPOL-Key Message to mobile 00:40:96:a0:36:2f state PTKINITNEGOTIATING (messal Thu Aug 24 18:20:54 2006: 00:40:96:a0:36:2f Received EAPOL-Key from mobile 00:40:96:a0:36:2f Thu Aug 24 18:20:54 2006: 00:40:96:a0:36:2f Invalid EAPOL version (1) in EAPOL-key message from mobile 00:40:96:a0:36:2f Thu Aug 24 18:20:54 2006: 00:40:96:a0:36:2f Received EAPOL-key in PTKINITNEGOTIATING state (message 4) from mobile 00:40:96:a0:36:2f Thu Aug 24 18:20:54 2006: AccountingMessage Accounting Interim: 0x138dd764 Thu Aug 24 18:20:54 2006: Packet contains 20 AVPs: Thu Aug 24 18:20:54 2006: AVP[01] User-Name.....enterprise (10 bytes) Thu Aug 24 18:20:54 2006: AVP[02] Nas-Port.....0x0000001d (29) (4 bytes) Thu Aug 24 18:20:54 2006: AVP[03] Nas-Ip-Address......0x0a0a5003 (168448003) (4 bytes) Thu Aug 24 18:20:54 2006: AVP[04] Class.....CACS:0/28b5/a0a5003/29 (22 bytes) Thu Aug 24 18:20:54 2006: AVP[05] NAS-Identifier.....ws-3750 (7 bytes) Thu Aug 24 18:20:54 2006: AVP[06] Airespace / WLAN-Identifier.....0x00000001 (1) (4 bytes) Thu Aug 24 18:20:54 2006: AVP[07] 96:a0:36:2f/14 (29 bytes) Thu Aug 24 18:20:54 2006: AVP[08] Thu Aug 24 18:20:54 2006: AVP[09] Thu Aug 24 18:20:54 2006: AVP[10]

Tunnel-Medium-Type.....0x00000006 (6) (4 bytes) Thu Aug 24 18:20:54 2006: AVP[11] Tunnel-Group-Id.....0x3832 (14386) (2 bytes) Thu Aug 24 18:20:54 2006: AVP[12] Acct-Status-Type.....0x00000003 (3) (4 bytes) Thu Aug 24 18:20:54 2006: AVP[13] Acct-Input-Octets......0x000b99a6 (760230) (4 bytes) Thu Aug 24 18:20:54 2006: AVP[14] Acct-Output-Octets......0x00043a27 (277031) (4 bytes) Thu Aug 24 18:20:54 2006: AVP[15] Acct-Input-Packets......0x0000444b (17483) (4 bytes) Thu Aug 24 18:20:54 2006: AVP[16] Acct-Output-Packets......0x0000099b (2459) (4 bytes) Thu Aug 24 18:20:54 2006: AVP[17] Acct-Session-Time......0x00000a57 (2647) (4 bytes) Thu Aug 24 18:20:54 2006: AVP[18] Acct-Delay-Time......0x00000000 (0) (4 bytes) Thu Aug 24 18:20:54 2006: AVP[19] Calling-Station-Id......10.10.82.11 (11 bytes) Thu Aug 24 18:20:54 2006: AVP[20] Called-Station-Id.....10.10.80.3 (10 bytes) Thu Aug 24 18:20:54 2006: 00:40:96:a0:36:2f Stopping retransmission timer for mobile 00:40:96:a0:36:2f Thu Aug 24 18:20:57 2006: User admin authenticated

# <u>関連情報</u>

- <u>Cisco Secure ACS for Windows Server のインストール ガイド</u>
- <u>Cisco Secure ACS 4.1 の設定ガイド</u>
- WLC と Cisco Secure ACS を使用した SSID に基づく WLAN アクセス制限の設定例
- ACS 4.0 と Windows 2003 を使用した Unified Wireless Network 環境での EAP-TLS
- RADIUS サーバおよびワイヤレス LAN コントローラを使用したダイナミック VLAN 割り当 ての設定例
- <u>テクニカル サポートとドキュメント Cisco Systems</u>